# Infostander

#### Jeg kan ikke få vist meddelelser i Infostander

- Tjek at der står en aktuel meddelelse under "Ajourfør meddelelser"
- At den står under det samme institutionsnummer, som du har valgt i URL til Infostander
- At meddelelsen har prioritet fx 1
- At dato er korrekt
- At den vises for fx lærere, kursister ect

### Jeg får ikke vist skemaændringer?

- Tjek at du benytter den rigtige URL ex. : <u>http://webdagbog.kvuc.dk/ui/infoskema?institution=123456&pagescroll=5</u> (udskift gul markering med jeres egen LUDUS WEB adresse)
- At du har indsat korrekt institutionsnummer
- At der er aflysninger på den aktuelle dato

## Jeg kan ikke få URL til at virke

- Skal du kun vise meddelelser så benyt <u>http://webdagbog.kvuc.dk/ui/infoskema?institution=123456&dage=2</u> (udskift gul markering med jeres egen LUDUS WEB adresse)
- Skal du have vist både meddelelser OG skemaændringer, brug da <u>http://webdagbog.kvuc.dk/ui/infoskema?institution=123456&pagescroll=5</u> (udskift gul markering med jeres egen LUDUS WEB adresse)
- Rediger den samlede adresselinie/URL i et word dok. da du ikke kan rette i URL uden at skulle genstarte browser.

## Hvad er pagescroll og hvordan fungerer det?

- Pagescroll er en funktion, der betyder at du kan få beskederne i højre side af skærmen til at skifte/rulle hver 30. sek. og opdatere hvert 5. min.
- Det er tallet i slutningen af linket fx <u>http://webdagbog.kvuc.dk/ui/infoskema?institution=123456&pagescroll=5</u> (udskift gul markering med jeres egen LUDUS WEB adresse) i dette tilfælde 5 – der betyder hvor mange linjer skærmbilledet skal rulle – hvis du indsætter 0 (nul) ruller skærmen ikke
- <u>Rediger den samlede adresselinie/URL i et word dok. da du ikke kan rette i URL uden at skulle</u> <u>genstarte browser.</u>

Se Hjælp i Ludus vedr. Infostander for mere generel information